## Certificate of Airworthiness (COA) Renewal Application

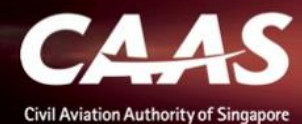

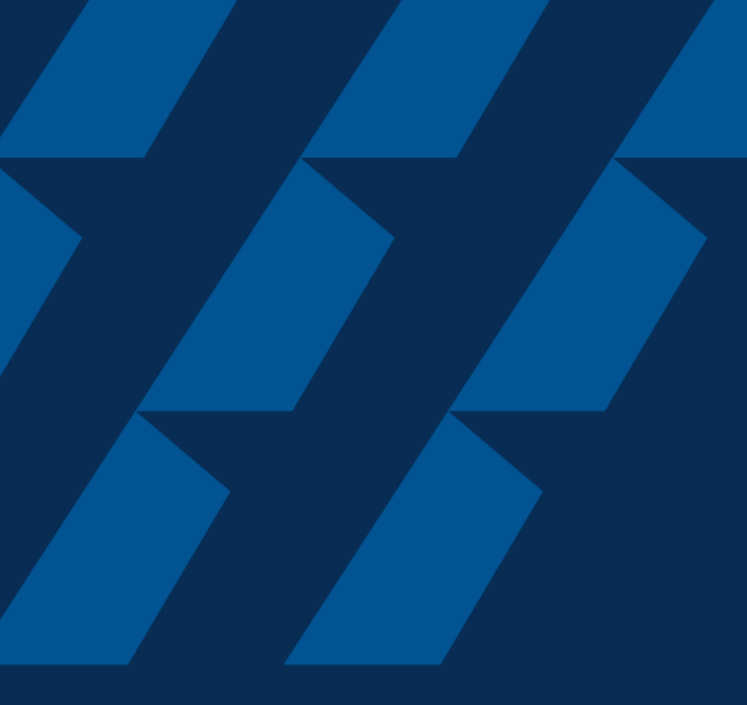

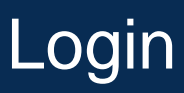

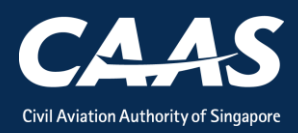

#### Step 1: Select the login method.

Use CorpPass Login if you are submitting an application on behalf of your organisation.

Use **eSOMSPass Login** if you are submitting an application on behalf of **another organisation**, e.g., contractor applying for GA operator.

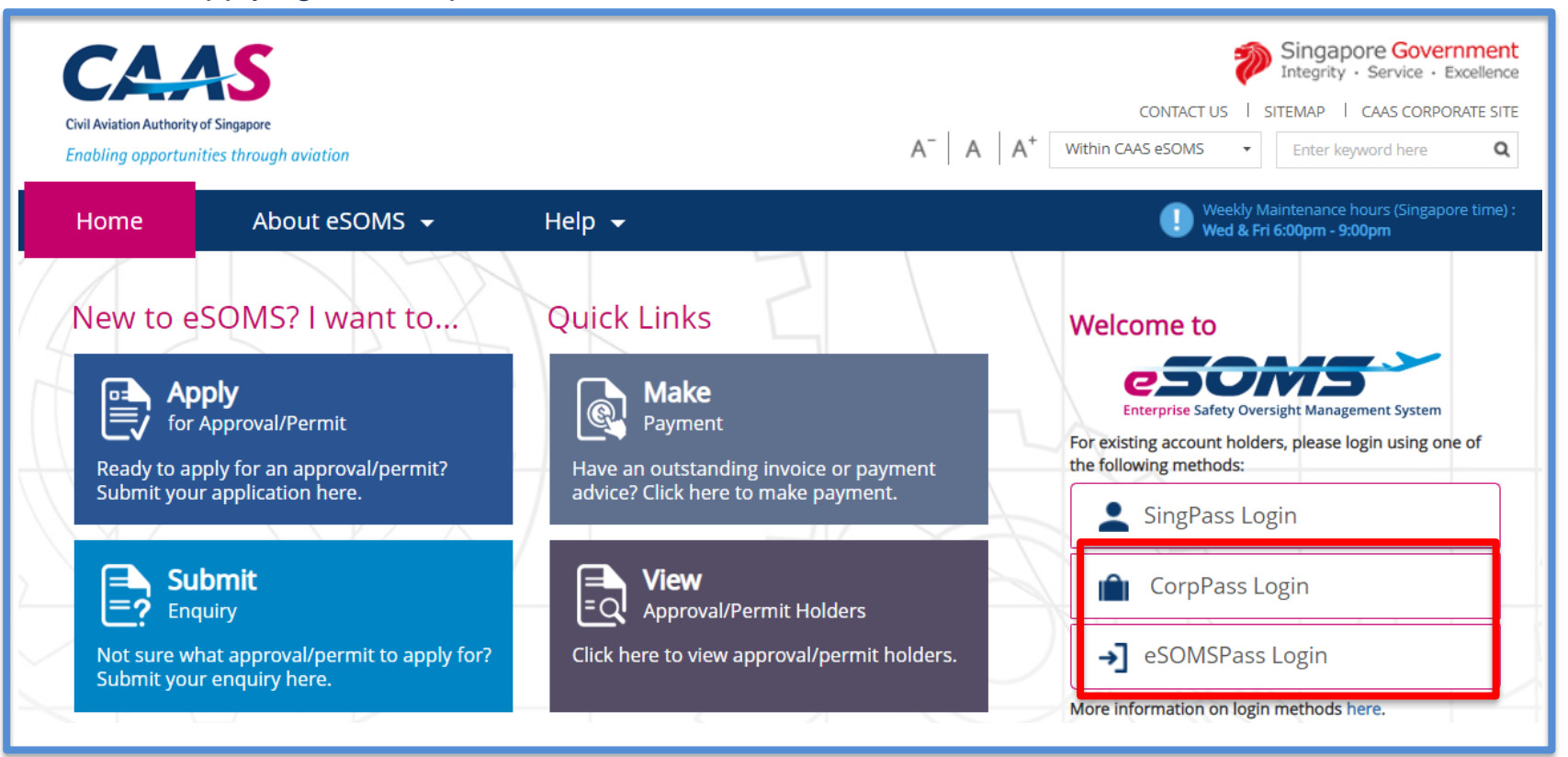

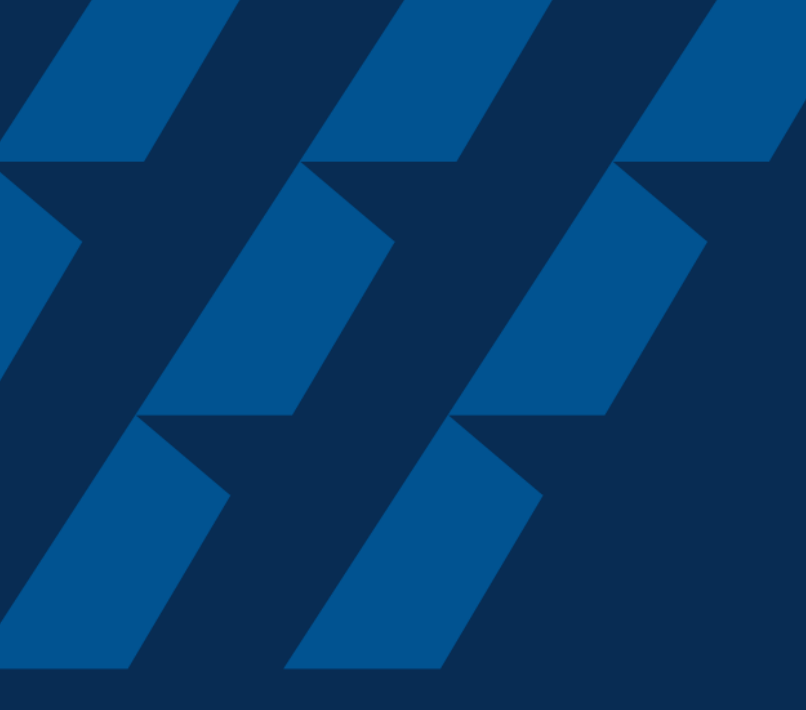

## Applying for COA renewal

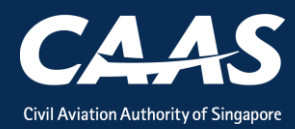

### Step 1: Click on My organisation

| Home    | My Organizati              |                                   |          |                  |              |              |                |              | _ |
|---------|----------------------------|-----------------------------------|----------|------------------|--------------|--------------|----------------|--------------|---|
| My Dash | nboard                     |                                   |          |                  |              |              |                |              |   |
|         | My Outstanding Tasks       |                                   |          |                  |              |              |                |              | Q |
|         | Case Reference Number      | ▼ Application Refere              | nce No T | Application Type | T Status T   | CAAS Officer | ▼ Last Updated |              | т |
|         |                            |                                   |          |                  |              |              |                |              | _ |
|         |                            |                                   |          |                  |              |              |                |              |   |
|         | My Involved Tasks          |                                   |          |                  |              |              |                |              | Q |
|         | Case Reference T<br>Number | Description T Application<br>Type | ▼ Status | Ŧ                | Organisation |              | т              | Last Updated | т |
|         |                            |                                   |          |                  |              |              |                |              |   |
|         |                            |                                   |          |                  |              |              |                |              |   |
|         |                            |                                   |          |                  |              |              |                |              |   |

### Step 2: Select the COA and click on Renewal.

| Home My Or                  | ganizati |                 |           |                  |                                  |             |  |
|-----------------------------|----------|-----------------|-----------|------------------|----------------------------------|-------------|--|
| My Organization's Approvals |          |                 |           |                  |                                  |             |  |
| Approval Type               |          | Valid Till Date |           |                  | Registration Number              |             |  |
| Reset                       | Search   |                 |           |                  |                                  |             |  |
| Approval Details            |          |                 |           |                  | Application Types                |             |  |
| Approval Type               | СОА      |                 | From Date | 9/4/20           |                                  |             |  |
| Approval Number             | AWC.928  |                 | To Date   | 30/4/20          | Renewal Variation                |             |  |
| Registration<br>Number      | 9V-OTG   | ſ               | Noto: D   | anowal button    | Replacement Certificate Surrende | er Approval |  |
| Approval Type               | COA      |                 |           | enewal bullon    |                                  |             |  |
| Approval Number             | AWC.924  |                 | expiry d  | late of the appr |                                  |             |  |
| Registration<br>Number      | 9V-OTF   |                 |           |                  | ertificate                       | er Approval |  |

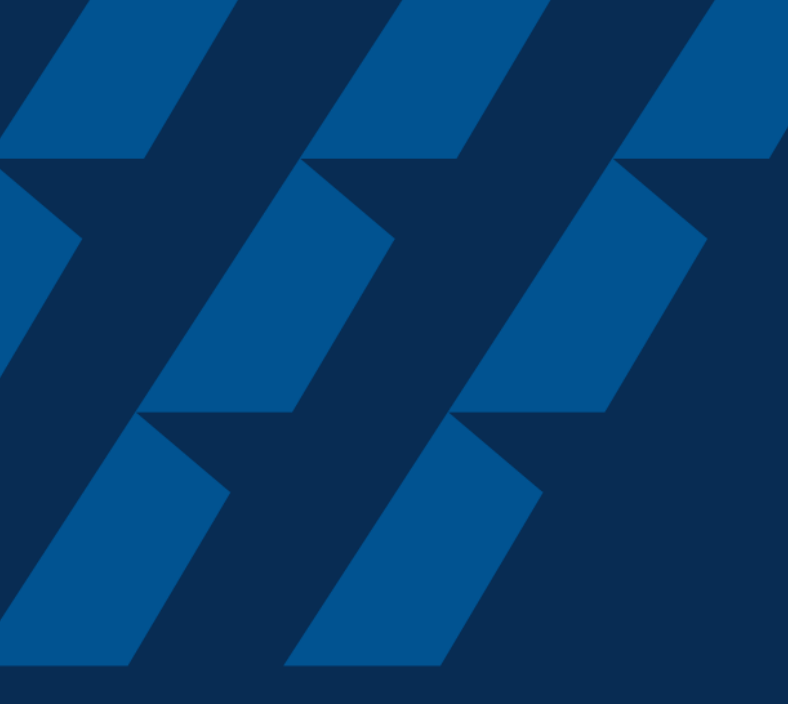

## **Formal Application**

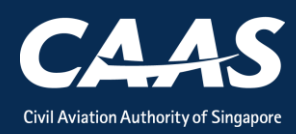

## Step 1: Ensure that the Aircraft Manufacturing Serial Number and Aircraft Registration Mark details are correct

| Home My Organizati 🖻 Appro                          | /al                                                                                                    |             |  |  |  |  |
|-----------------------------------------------------|----------------------------------------------------------------------------------------------------|-------------|--|--|--|--|
| Approval                                            |                                                                                                    |             |  |  |  |  |
| Capture Additional Approval Details                 |                                                                                                    |             |  |  |  |  |
| Approval Type<br>Certificate of Airworthiness (COA) | Application Type<br>Renewal                                                                                                    |             |  |  |  |  |
| Additional Questions Related to Application         |                                                                                                    |             |  |  |  |  |
|                                                     | Completed In-Progress                                                                                                    |             |  |  |  |  |
| Aircraft Registration Mark *                        | Note:<br>Only 1 formal application can be submitted at 1 point of<br>time, i.e., if a renewal application is submitted, you cannot<br>submit a variation application until the renewal application<br>has been completely processed and vice versa. | Save Submit |  |  |  |  |

### Step 2: Verify Applicant/Organisation Details

| Home My Organizati 🖻 Approval               | Ē CAAS/COA/2020                                       |                                                                                                  |  |  |  |  |
|---------------------------------------------|-------------------------------------------------------|--------------------------------------------------------------------------------------------------|--|--|--|--|
| Approval Application (CAAS/COA/2020/0065)   |                                                       |                                                                                                  |  |  |  |  |
| 12Applicant/Organisation DetailsFormal      | 3 Application Details Upload Documents Press          | 4<br>eview Application                                                                           |  |  |  |  |
| Instructions                                |                                                       |                                                                                                  |  |  |  |  |
| This form may take you up to 30 minute      | s to fill in. You are advised to go through the entir | e form and ensure that you have all necessary information and documents ready before filling in. |  |  |  |  |
| Please ensure your submission is comple     | ete and fields are correctly filled, incomplete or in | correct submission will lead to delays in processing your application.                           |  |  |  |  |
| Application Details                         |                                                       |                                                                                                  |  |  |  |  |
| Approval Type                               |                                                       | Application Type                                                                                 |  |  |  |  |
| Certificate of Airworthiness (COA)          |                                                       | Renewal                                                                                          |  |  |  |  |
| Additional Questions Related to Application |                                                       |                                                                                                  |  |  |  |  |
| Aircraft Manufacturing Serial Number        |                                                       | Status of Aircraft's CoR Application                                                             |  |  |  |  |

### Step 3: Enter formal application details

| Home My Organizati 🖻 CAAS/COA/2020                                          |                                             | v           |
|-----------------------------------------------------------------------------|---------------------------------------------|-------------|
| Approval<br>Application (CAAS/COA/2020/0065)                                |                                             | Actions     |
| 1     2       Applicant/Organisation Details     Formal Application Details | 3 4<br>Upload Documents Preview Application |             |
| Certificate of Airworthiness                                                |                                             |             |
| Category of Aircraft Applying for<br>Transport (Passenger)                  |                                             |             |
| Address of Aircraft Operator                                                |                                             |             |
| Country/Region                                                              | State                                       | City        |
| Street / Building                                                           |                                             | Postal Code |
|                                                                             |                                             |             |

### Step 4: Click 'Add Row' to upload supporting documents

| Home My Organizati 🖻 CAAS/COA/2020                                                      | Note:                                                        |  |  |
|-----------------------------------------------------------------------------------------|--------------------------------------------------------------|--|--|
| Approval                                                                                | Please upload the following documents:                       |  |  |
| Application (CAAS/COA/2020/0065)                                                        | 1. Airframe log book                                         |  |  |
| Mandatory Documents                                                                     | 2. Engine log book                                           |  |  |
| Note : If N/A is checked, please provide justification in remark column.                | 3. Modification & mandatory inspection records               |  |  |
|                                                                                         | 4. Flight Test Report / Aircraft & Engine Performance report |  |  |
|                                                                                         | 5. Log book certificates                                     |  |  |
| No items                                                                                | 6. Carried forward defects                                   |  |  |
|                                                                                         | 7. AD compliance summary report                              |  |  |
| Additional Documents                                                                    | 8. Applicable SB embodied (since last renewal)               |  |  |
|                                                                                         | 9. Compass swing report                                      |  |  |
| Document not found in the above list? You may upload additional supporting documents he | 10. Weighing report                                          |  |  |
| Add Row     Click to upload Documents                                                   | 2 years after manufacture                                    |  |  |
| Name File Category                                                                      | subsequent each 5 years (above 5700kg MTWA)                  |  |  |
| No items                                                                                | 11. Copy of current CMR certificate                          |  |  |

## Step 5: Preview all application details. Remember to declare at the bottom of the page before submitting.

| Home My Organizati 🖻 CAAS/COA/2020                                                                                                    | •                  |
|----------------------------------------------------------------------------------------------------|--------------------|
| Approval<br>Application (CAAS/COA/2020/0065)                                                                                                    | tionsv             |
| 1 2 3 4                                                                                                    |                    |
| Applicant/Organisation Details Formal Application Details Unload Documents Preview Application Declaration                                                                                                    |                    |
| <ul> <li>We hereby declare that the information provided is complete, true and accurate and that furnishing any false particulars, information or documents to CAAS is an offense understand accurate and that furnishing any false particulars, information or documents to CAAS is an offense understand accurate and that furnishing any false particulars, information or documents to CAAS is an offense understand accurate and that furnishing any false particulars, information or documents to CAAS is an offense understand accurate and that furnishing any false particulars, information or documents to CAAS is an offense understand accurate and that furnishing any false particulars, information or documents to CAAS is an offense understand accurate and that furnishing any false particulars, information or documents to CAAS is an offense understand accurate and that furnishing any false particulars, information or documents to CAAS is an offense understand accurate and that furnishing any false particulars, information or documents to CAAS is an offense understand accurate and that furnishing any false particulars, information or documents to CAAS is an offense understand accurate and that furnishing any false particulars, information or documents to CAAS is an offense understand accurate and that furnishing any false particulars, information or documents to CAAS is an offense understand accurate and the accurate and the false particulars, information of the public agencies, and aviation authorities, as a result of processing my application for the purposes of assessing my application and the administration of any regulatory document that may be granted by CAAS, verification of regulatory documents issued by CAAS, or enforcing and ensuring my compliance with the relevant transport safety regulatory requirements.</li> </ul> | der<br>s<br>/<br>t |
| I agree that CAAS may collect, use and disclose my personal data and contact information including email addresses, phone numbers and postal addresses, which I have provided in this form, for the following purposes: (1) to receive information and updates from CAAS on safety and regulations (2) to receive information from CAAS on aviation-related events and training.                                                                                                    | <u>.</u>           |
| By providing to CAAS personal data on behalf of another individual, I warrant to CAAS that all the necessary consents required in accordance with all applicable personal data protection or data protection legislation, including but not limited to the PDPA, have been obtained from that individual, and that I have notified him/her of the purpose for which I obtained his/her personal data. Please visit our website(www.caas.gov.sg/privacy-statement) for further details on our privacy statement.                                                                                                    | a<br>r             |

CAAS

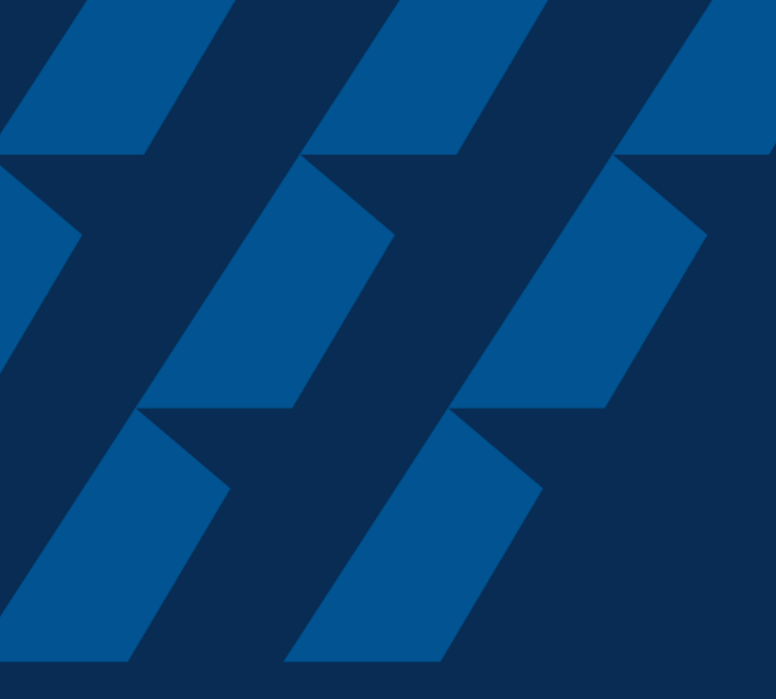

## Fee Payment

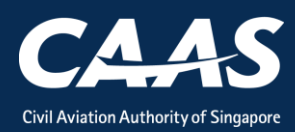

### After Submitting your Renewal Application, you will automatically be redirected to the fee payment page. The application fee will also be sent to your registered email.

| Home My Organizati                                           | ि CAAS/PM/2020/                                    |            |              |
|--------------------------------------------------------------|----------------------------------------------------|------------|--------------|
| Approval > Application<br>Payment (CAAS/PM/202               | 0/0403)                                            |            |              |
| Review NonBillable Paymer<br>Applicant Can Review Non Billab | <b>nts</b><br>lle Payment                          |            |              |
| The Application will only be p                               | processed once payment is made.                    |            |              |
| Payment Invoice Number                                       | CAAS/PM/2020/0403                                  |            |              |
| Date                                                         | 09/04/2020 5:42 PM                                 |            |              |
| Organisation Name                                            |                                                    |            |              |
| Organisation Address                                         |                                                    |            |              |
| Applicant Name                                               |                                                    |            |              |
| Aircraft MCTOM                                               |                                                    |            |              |
|                                                              |                                                    |            |              |
| S No. Item Descript                                          | ion                                                | Amount (SC | GD) Due Date |
| 1 A fee of \$198                                             | per 1,000kg of the aircraft's MCTOM or part thereo | f          |              |

### Step 1: Check that the amount is correct before paying.

| S No.                            | Item Description                                                   | Amount (SGD) Due Date      |
|----------------------------------|--------------------------------------------------------------------|----------------------------|
| 1                                | A fee of \$198 per 1,000kg of the aircraft's MCTOM or part thereof |                            |
| Total Amount (<br>Net Payable Ar | (SGD)<br>mount (SGD)                                               |                            |
| Cancel                           |                                                                    | Download Pay Later Pay Nov |
|                                  |                                                                    |                            |

## Step 2: Select the payment mode: Credit Card (limited to SGD 5000) or Telegraphic Transfer (TT).

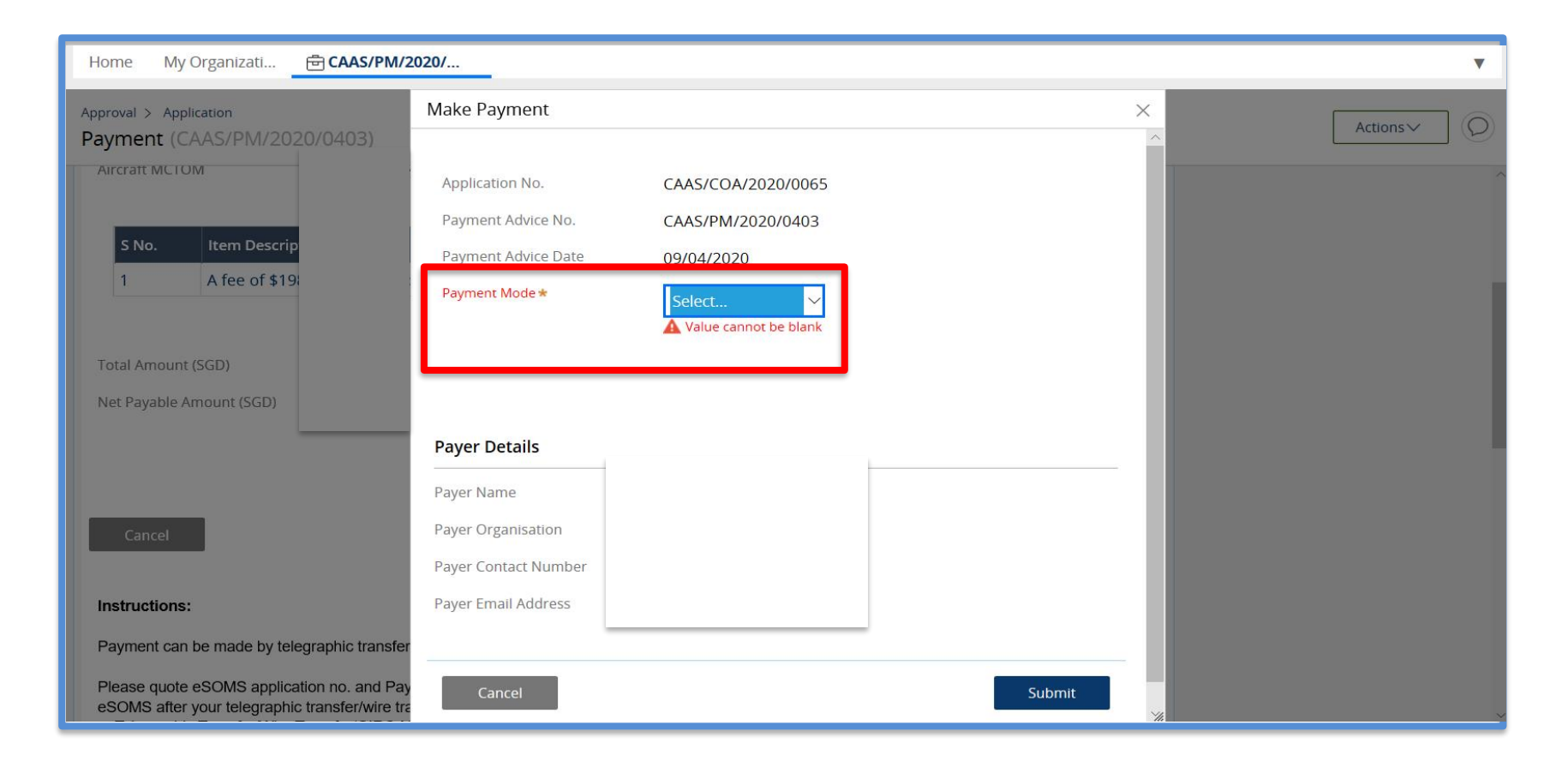

Step 2(a): If payment is via TT, please arrange with your Finance to initiate the transaction separately. Upon successful transaction, please fill in the transaction reference number and date in the page as shown below.

| Home My Organizati 🖻 CAAS/PM/20                                                              | 020/                                  |                                         |   | V         |
|----------------------------------------------------------------------------------------------|---------------------------------------|-----------------------------------------|---|-----------|
| Approval > Application<br>Payment (CAAS/PM/2020/0403)                                        | Make Payment                          |                                         | × | Actions > |
| S No. Item Descrip                                                                           | Application No.<br>Payment Advice No. | CAAS/COA/2020/0065<br>CAAS/PM/2020/0403 |   |           |
| 1 A fee of \$19                                                                              | Payment Advice Date                   | 09/04/2020                              | 1 |           |
| Total Amount (SGD)<br>Net Payable Amount (SGD)                                               | Amount                                |                                         |   |           |
|                                                                                              | TT/Wire TRF/GIF D Date*<br>Remarks    |                                         |   |           |
| Cancel                                                                                       |                                       |                                         |   |           |
| Instructions:                                                                                |                                       |                                         | _ |           |
| Payment can be made by telegraphic transfer                                                  | Payer Details                         |                                         | _ |           |
| Please quote eSOMS application no. and Pay<br>eSOMS after your telegraphic transfer/wire tra | Payer Name                            |                                         | × | ×         |

#### Once we have verified your payment, you will be notified via email with an attached receipt.

| esomsadmin_uat@caas.gov.sg 🔒 esomsadmin_uat@caas.gov.sg<br>To you ∨                    |
|----------------------------------------------------------------------------------------|
| Receipt.pdf                                                                            |
| Dea                                                                                    |
| We have received the payment for Invoice No. CAAS/COA/2020/0065                        |
| <u>Attached</u> is the copy of the Receipt No. CAAS/RPT/2020/0346, for your reference. |
| Thank you.                                                                             |

### The status of the application will also be updated accordingly.

| My Dashboard               |                                      |                                |                              |                              |  |  |
|----------------------------|--------------------------------------|--------------------------------|------------------------------|------------------------------|--|--|
| My Outstanding Tasks       |                                      |                                |                              |                              |  |  |
| Case Reference Number      | ▼ Application Reference No           | T Application Type T           | Status <b>T</b> CAAS Officer | ▼ Last Updated ▼             |  |  |
| No work assigned           |                                      |                                |                              |                              |  |  |
|                            |                                      |                                |                              |                              |  |  |
| My Involved Tasks          |                                      |                                |                              | () Link                      |  |  |
| Case Reference Number T De | escription <b>T</b> Application Type | ▼ Status                       | T Organisation T             | Last Updated T               |  |  |
| 1 CAAS/COA/2020/0065 Ap    | pplication Renewal                   | Payment-SuccessfulAppSubmitted |                              | 9 April, 2020 5:57:00 PM SGT |  |  |
|                            |                                      | Status is upda                 | ated                         |                              |  |  |

### After a successful submission, you will be notified via e-mail.

| esomsadmin_uat@caas.gov.sg 🔒 esomsadmin_uat@caas.gov.sg                                                              | today at 17:49 |
|----------------------------------------------------------------------------------------------------|----------------|
| To you $$                                                                                                    |                |
|                                                                                                    |                |
|                                                                                                    |                |
| Dear Sir/Madam,                                                                                                    |                |
|                                                                                                    |                |
| We received your formal application with Case No. CAAS/COA/2020/0065 for the following :                             |                |
|                                                                                                    |                |
| Approval Type : Certificate of Airworthiness (COA)                                                                   |                |
| Application Type : Renewal                                                                                           |                |
|                                                                                                    |                |
| Please login to your eSOMS account to view and make payment for the relevant application fees, as well as view fur   | ther details   |
| and the status of your application.                                                                                  |                |
|                                                                                                    |                |
| Please note that further processing of your application will only commence after all necessary payments have been of | completed.     |
|                                                                                                    |                |
| You will be notified upon further processing of your application.                                                    |                |
|                                                                                                    |                |
| Thank you.                                                                                                    |                |

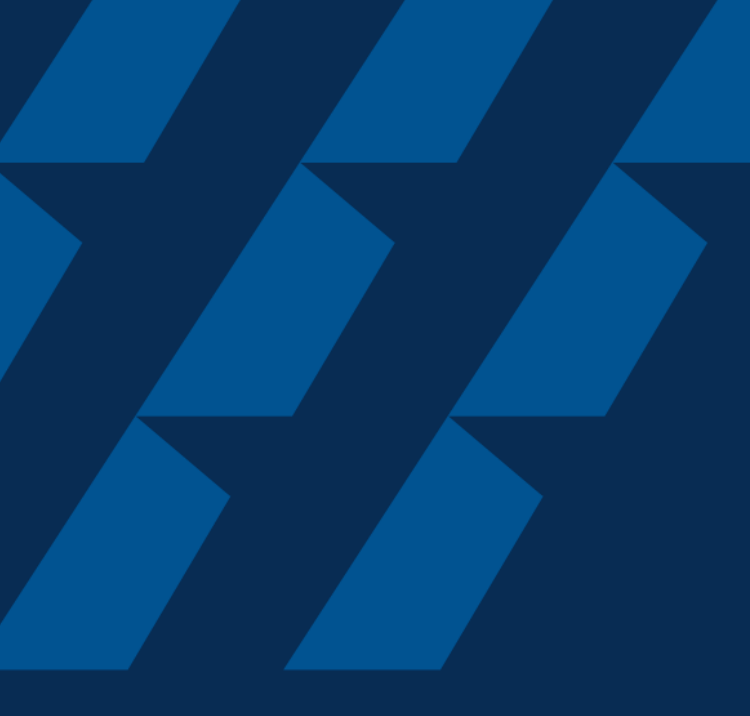

## Case Validation and Evaluation by PMI

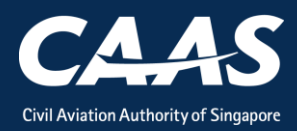

During this process, more information/documents may be requested by the PMI. In that case, the application will be routed back to your dashboard for follow-up.

| My | Das  | hboard                         |                          |   |                           |                                |
|----|------|--------------------------------|--------------------------|---|---------------------------|--------------------------------|
|    | My C | Outstanding Tasks              |                          |   |                           |                                |
|    |      | Case Reference Number <b>T</b> | Application Reference No | T | Application Type <b>T</b> | Status                         |
|    | 1    | CAAS/COA/2020/0065             | CAAS/COA/2020/0065       |   | Renewal                   | Payment-SuccessfulAppSubmittec |
|    |      |                                |                          |   |                           |                                |
|    |      |                                |                          |   |                           |                                |
|    |      |                                |                          |   |                           |                                |

## An email notification will also be sent to inform you of the information required.

| esomsadmin_uat@caas.gov.sg 🔒 esomsadmin_uat@caas.gov.sg toc                                                                                     |
|----------------------------------------------------------------------------------------------------|
| To you $$                                                                                                    |
|                                                                                                    |
|                                                                                                    |
| Dear Sir/Madam,                                                                                                    |
| We refer to your Formal Application request Application Reference No. CAAS/COA/2020/0065, dated 9/4/20.5:07 PM for Certificate of Airworthiness |
| (COA) - Renewal                                                                                                    |
|                                                                                                    |
| Please revise your application details as per comment:                                                                                          |
|                                                                                                    |
| <insert comments="" here=""></insert>                                                                                                    |
|                                                                                                    |
|                                                                                                    |
| Thank You,                                                                                                    |
| eSOMS Administrator                                                                                                    |
|                                                                                                    |
| ***************************************                                                                                                    |
| This is an automatically generated email                                                                                                    |
| Please do not reply to this address.                                                                                                    |
|                                                                                                    |
| ***************************************                                                                                                    |

Step 1: Login and click on the case reference number to make the necessary changes to your formal application. Repeat steps from Formal Application

| My Da | shboard               |   |                            |   |                           |                                |
|-------|-----------------------|---|----------------------------|---|---------------------------|--------------------------------|
|       |                       |   |                            |   |                           |                                |
| Му    | Outstanding Tasks     |   |                            |   |                           |                                |
|       | Case Reference Number | T | Application Reference No 🔻 | , | Application Type <b>T</b> | Status T                       |
| 1     | CAAS/COA/2020/0065    | Γ | CAAS/COA/2020/0065         |   | Renewal                   | Payment-SuccessfulAppSubmitted |
|       |                       |   |                            |   |                           |                                |
|       |                       |   |                            |   |                           |                                |
|       |                       |   |                            |   |                           |                                |
|       |                       |   |                            |   |                           |                                |

During PMI evaluation phase, applicant can also upload additional document. Step 1: Search for the submitted application in your home tab under "My Involved Tasks" and click on the case.

| Но   | <b>me</b> My Organizati |   |             |       |                  |   |       |                          |   |                 |              |             |                   | •       |
|------|-------------------------|---|-------------|-------|------------------|---|-------|--------------------------|---|-----------------|--------------|-------------|-------------------|---------|
| My   | Dashboard               |   |             |       |                  |   |       |                          |   |                 |              |             |                   |         |
|      |                         |   |             |       |                  |   |       |                          |   |                 |              |             |                   |         |
| My   | Dutstanding Tasks       |   |             |       |                  |   |       |                          |   |                 |              |             |                   | () Link |
| c    | ase Reference Number    |   | ▼ Applicat  | ion R | eference No      |   | Ŧ     | Application Type         | Ŧ | Status <b>T</b> | CAAS Officer | Ŧ           | Last Updated      | Ŧ       |
| No   | work assigned           |   |             |       |                  |   |       |                          |   |                 |              |             |                   |         |
|      |                         |   |             |       |                  |   |       |                          |   |                 |              |             |                   |         |
| My I | nvolved Tasks           |   |             |       |                  |   |       |                          |   |                 |              |             |                   | () Link |
|      | Case Reference Number   | Ŧ | Description | Ŧ     | Application Type | T | Statu | 15                       | Ŧ | Organisation    | т            | Last Updat  | ed                | т       |
| 1    | CAAS/COA/2020/0065      |   | Application |       | Renewal          |   | Form  | nalApplication-Submitted |   |                 |              | 9 April, 20 | 20 6:13:47 PM SGT |         |

Step 2: In this screen, you will see the "Case Information". Scroll down to the "Attachments" Section and click on "+ Attach new" to upload additional document.

| Home My Organizati 🖻 CAAS/COA/2020                                                                       |
|----------------------------------------------------------------------------------------------------|
| Approval<br>Application (CAAS/COA/2020/0065)                                                             |
| Application Review                                                                                       |
| Case Information Formal Application Details Previous Application Details Evaluation Action(s) Payment(s) |
| Case information                                                                                         |
|                                                                                                    |
| eSOMS - Notice of Accentance for Submitted Fo<br>Correspondence                                          |
| eSOMS – Request for Revision - Application Re<br>Correspondence                                          |
| eSOMS – Notice of Formal Application Submissi<br>Correspondence                                          |
| + Attach new                                                                                             |

## Documents to be submitted during CoA Renewal

**COA Renewal Application** 

- Summary of aircraft checks performed ...
- Summary of engine checks performed ...
- Summary of Airworthiness Directives accomplished ...
- Summary of modifications accomplished ...
- Weight and balance report and Basic weight schedule ...
- Compass swing report (if applicable)
- Summary of out-of-manual repairs ....
- Internal and/or External concession for maintenance checks ...
- Carry forward items...
- Copy of latest Certificate of Maintenance review
- Copy of latest CRS-SMI
- Etc

CAAS

since the last CoA renewal/ issue

## Step 3: Click on "File from device" and attach the document.

|                                                             | Attach file(s)                              | ×      |
|-------------------------------------------------------------|---------------------------------------------|--------|
| eSOMS – Notice c<br>Correspondence                          |                                             |        |
| eSOMS – Request<br>Correspondence   1                       | Drag and drop file here Or Subn Select file |        |
| eSOMS – Notice c<br>File from device<br>URL<br>+ Attach new | Dlica1 Name * File                          |        |
|                                                             | ion S<br>Cancel                             | Attach |

#### After successful evaluation, the status will be updated to "Certification-InProgress"

| Но   | ome My Organizati     |       |                    |                  |   |                          |   |              |            |
|------|-----------------------|-------|--------------------|------------------|---|--------------------------|---|--------------|------------|
| Му   | / Dashboard           |       |                    |                  |   |                          |   |              |            |
|      |                       |       |                    |                  |   |                          |   |              |            |
| Marc | Outstanding Tasks     |       |                    |                  |   |                          |   |              |            |
| wyc  |                       |       |                    |                  |   |                          |   |              |            |
| Ca   | Case Reference Number | т     | Application Ref    | erence No        | ۲ | Application Type         | т | Status       | CAAS Offic |
| Nov  | work assigned         |       |                    |                  |   |                          |   |              |            |
|      |                       |       |                    |                  |   |                          |   |              |            |
|      |                       |       |                    |                  |   |                          |   |              |            |
| My I | Involved Tasks        |       |                    |                  |   |                          |   |              |            |
| È    |                       |       |                    |                  |   |                          |   |              |            |
|      | Case Reference Number | T Des | scription <b>T</b> | Application Type | Ŧ | Status                   | т | Organisation | Ŧ          |
|      |                       |       |                    |                  |   |                          |   |              |            |
| 1    | CAAS/COA/2020/0065    | Anr   | dication           | Renewal          | _ | Certification-InProgress |   |              |            |

## Lastly, once certification has been completed, an email will be sent to you.

| esomsadmin_uat@caas.gov.sg 🔒 esomsadmin_uat@caas.gov.sg toda<br>To you 🗸                                                                                                    | y at 18:2 |
|----------------------------------------------------------------------------------------------------|-----------|
| Dear                                                                                                    |           |
| We are pleased to inform you that your application, Application Reference No. CAAS/COA/2020/0065, dated 09-April-2020 for Certificate of Airworthiness (COA) - Renewal has been approved.                              |           |
| The approval will be made available for download in eSOMS and sent to your organisation once full payment is made. Should payment be not require the transaction, you will be able to access the approval immediately. | d for     |
| To check if there are any outstanding payments, please login to your eSOMS account and check under "My Outstanding Task" in your dashboard.                                                                            |           |
| Click here to login to your account <u>https://esoms-uat.caas.gov.sg</u> .                                                                                                    |           |
|                                                                                                    |           |

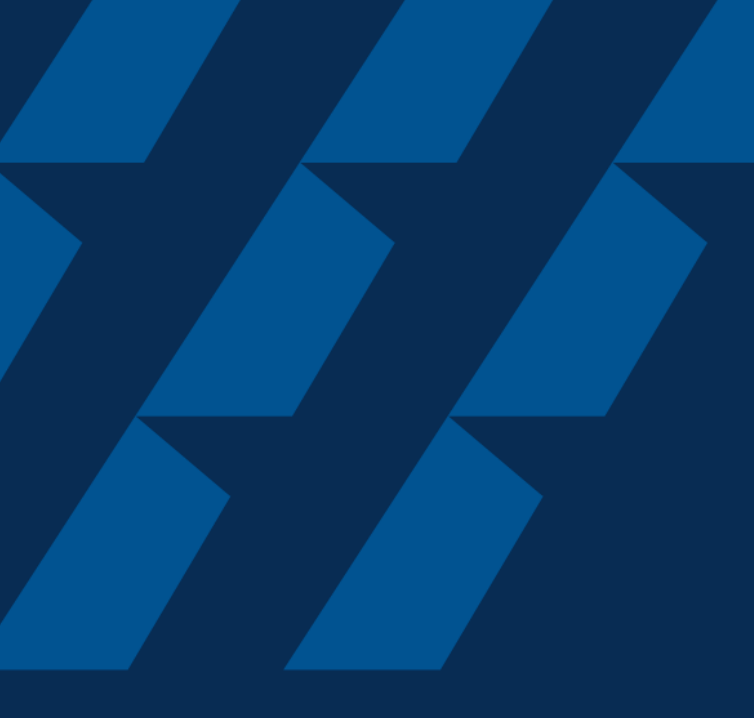

## Downloading of COA certificate

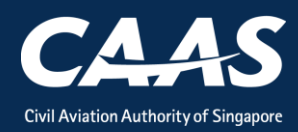

## Step 1: On your homepage, click on the 'My Organization' tab at the top of the screen

| Contemposite Safety Oversight Management Syste | m                                                                                                    | D       |
|------------------------------------------------|----------------------------------------------------------------------------------------------------|---------|
| Home                                           | Hom My Organizati                                                                                          | ▼       |
| My Applications                                | My Dashboard                                                                                               |         |
| Search Portal                                  |                                                                                                    |         |
| + New                                          | My Outstanding Tasks                                                                                       | () Link |
| + Profile Settings                             | Case Reference Number T Application Reference No T Application Type T Status T CAAS Officer T Last Updated | т       |
|                                                | No work assigned                                                                                           |         |
|                                                |                                                                                                    |         |
|                                                | My Involved Tasks                                                                                          | () Link |
|                                                | Case Reference Number T Description T Application Type T Status T Organisation T Last Updated              |         |
|                                                | No items                                                                                                   |         |

### Step 2: Click on your Approval number

| Home My Or             | ganizati      |                 |         |                                            |
|------------------------|---------------|-----------------|---------|--------------------------------------------|
| My Organizatio         | n's Approvals |                 |         |                                            |
| Approval Type          |               | Valid Till Date |         | Registration Number                        |
| Reset                  | Search        |                 |         |                                            |
| Approval Details       |               |                 |         | Application Types                          |
| Approval Type          | COA           | From Date       | 9/4/20  |                                            |
| Approval Number        | AWC.928       | To Date         | 31/5/20 | Renewal Variation                          |
| Registration<br>Number | 9V-OTG        |                 |         | Replacement Certificate Surrender Approval |
| Approval Type          | COA           | From Date       | 24/2/20 |                                            |
| Approval Number        | AWC.924       | To Date         | 31/5/20 | Renewal Variation                          |
| Registration<br>Number | 9V-OTF        |                 |         | Replacement Certificate Surrender Approval |

### Step 3: Click on the 'Applications' Header

| Approval                      |                 |
|-------------------------------|-----------------|
|                               |                 |
| Approval Review               |                 |
|                               |                 |
| Case Information Applications |                 |
| Case information              |                 |
| Approval Type                 | Approval Holder |
| Effective Period              |                 |
| From To                       |                 |
| 09/04/2020 31/05/2020         |                 |

#### Step 4: Look for the latest application.

Click twice on the 'Case Reference Number' to sort by the latest application.

| Home My Organizati 🖻 Approval                                  |                                    |  |         |                       |
|----------------------------------------------------------------|------------------------------------|--|---------|-----------------------|
| Approval                                                       |                                    |  |         |                       |
| Approval Review                                                |                                    |  |         |                       |
| Case Information Applications Applications under this approval |                                    |  |         |                       |
|                                                                | Case Reference Number <del>*</del> |  | Туре    | Status                |
| 1                                                              | CAAS/COA/2020/0065                 |  | Renewal | Application Completed |
| 2                                                              | CAAS/COA/2020/0064                 |  | Renewal | Application Withdrawn |
| 3                                                              | CAAS/COA/2020/0063                 |  | Initial | Application Completed |
|                                                                |                                    |  |         |                       |

# Step 5: Under the case information, you will be able to see the generated certificate and any approved/accepted documents. Click on them to view or print.

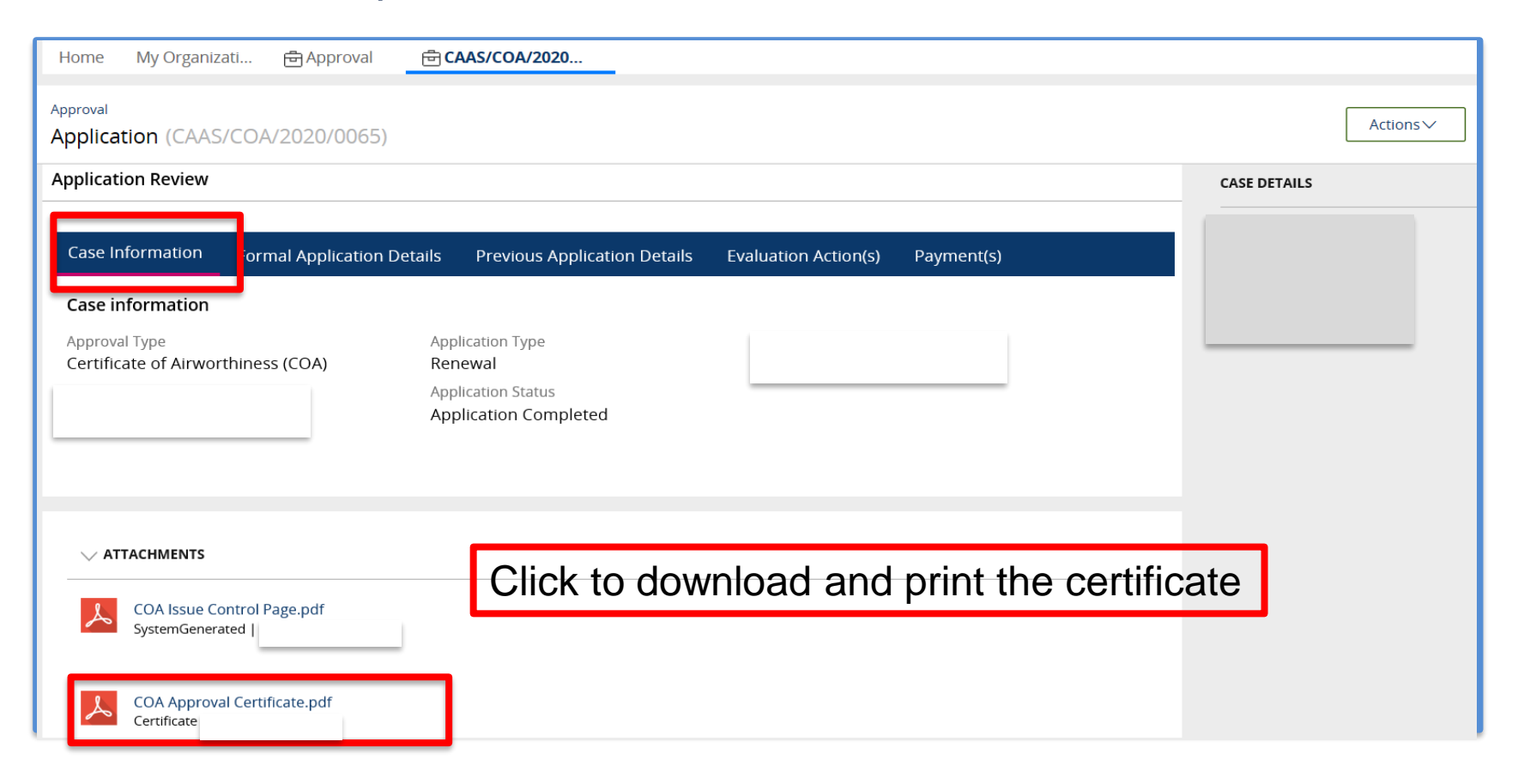

## Summary

## 6 Stages:

### 1. Login

- 2. Applying for COA renewal
- 3. Formal Application
- 4. Fee payment
- 5. Validation and Evaluation
- 6. Downloading of COA certificate

- END -

COA Renewal Application

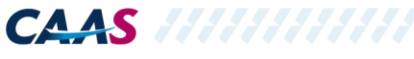